DGKHUH

|  | 1 — п «Са.<br>1 — п «Са.<br>1 — п «Са.<br>1 — п «Са. |   |
|--|------------------------------------------------------|---|
|  |                                                      |   |
|  |                                                      |   |
|  |                                                      |   |
|  |                                                      | - |
|  |                                                      |   |

|   | 1.000 | 111.4 | 1.27 | 1000 | 1000 | - |    | <br> | 110   |  |
|---|-------|-------|------|------|------|---|----|------|-------|--|
| 1 |       |       |      |      | - M  |   | ΠN |      | - Al- |  |
|   |       |       |      |      |      |   |    |      |       |  |

ğus:

| Student' Statement of Certification, Understanding, and Agreement                                                                                                    |                                                                                                    |
|----------------------------------------------------------------------------------------------------|----------------------------------------------------------------------------------------------------|
| الم المريد التي المريد المريد المريد المريد المريد المريد المريد المريد المريد المريد المريد المريد المريد الم<br>المريد المريد المريد المريد المريد المريد المريد المريد المريد المريد المريد المريد المريد المريد المريد المريد | - 11                                                                                                    |
|                                                                                                    |                                                                                                    |
|                                                                                                    | 1                                                                                                    |
| -J-understand and acress that                                                                                                    |                                                                                                    |
| . 👘 . If it is determined that I am not eligible for a waiver. J am responsible for naving the full student cost of any c                                                                                                    | ourses Lem enroller                                                                                            |
| The Alexandra second and the second states and space and states and states and states and states and the second                                                                                                    | a the second second second second second second second second second second second second second second second |
| Contentination and the second of the second second second second second second second second second second sec                                                                                                    | STATE CONTRACTORS                                                                                              |
|                                                                                                    |                                                                                                    |
| All such                                                                                                    | ) patterns can                                                                                                 |
| result in ineltgibility to use the waiver benefit.                                                                                                    |                                                                                                    |
| 🔽 Lam eliaible for a tuition waiver fos un to sixteen (16), credit hours, during, the semester in which my spouse or pare                                                                                                    | at is amoloyied                                                                                                |
|                                                                                                    | se <sup>7</sup> ≣t                                                                                             |
| in an an an an an an an an an an an an an                                                                                                    |                                                                                                    |
| regeneralizates secondada e latina a <u>naliza la</u> rgen dari dari baraten en en el <del>en el en e</del> ndari harr                                                                                                    |                                                                                                    |
|                                                                                                    |                                                                                                    |
|                                                                                                    | Ŷ                                                                                                    |
| 40/03/028                                                                                                    |                                                                                                    |
| skumalite V                                                                                                    |                                                                                                    |

|                               |                      | E Basero Co                                                                                                    |                |  |
|-------------------------------|----------------------|----------------------------------------------------------------------------------------------------|----------------|--|
|                               | Enter your Spouse/Pa | rent's MEID                                                                                                    |                |  |
|                               | Employee ID          |                                                                                                    |                |  |
|                               | First Name           |                                                                                                    | Last Name      |  |
|                               | Examination (Second  |                                                                                                    | Davison Diseas |  |
|                               | Plagen Salant        | A CONTRACTOR OF A CONTRACTOR OF A CONTRACTOR O | Choose ++      |  |
|                               |                      |                                                                                                    |                |  |
| Factor Devices Freedomics and |                      |                                                                                                    |                |  |
| Subn                          | nit Form             |                                                                                                    |                |  |

| _  |                                          |     |
|----|------------------------------------------|-----|
|    |                                          | w٩  |
| 88 |                                          | 811 |
|    | а на на на на на на на на на на на на на |     |
|    |                                          |     |
|    |                                          |     |

| - Thank you for sylpmitting your Duiting Walker and an and a second second s |                      |
|----------------------------------------------------------------------------------------------------|----------------------|
|                                                                                                    | •                    |
| an an thair an an an an an an an an an an an an an                                                                                                    | danja smrtar tar     |
| Thank you.                                                                                                    |                      |
| Maricopa Community Colleges                                                                                                    |                      |
|                                                                                                    |                      |
| a copy of this form, please view and print or save this form now. This form contains confidential fields which you may not be able to view once it has been                                                                                                    | processedIf.you need |

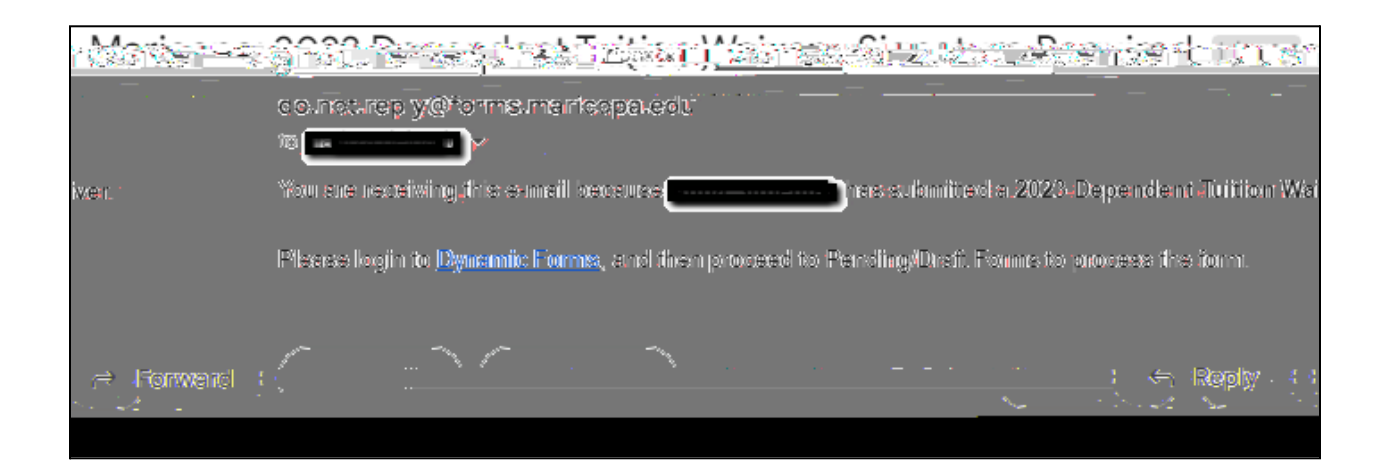

| 8000 S003 |
|-----------|
|           |

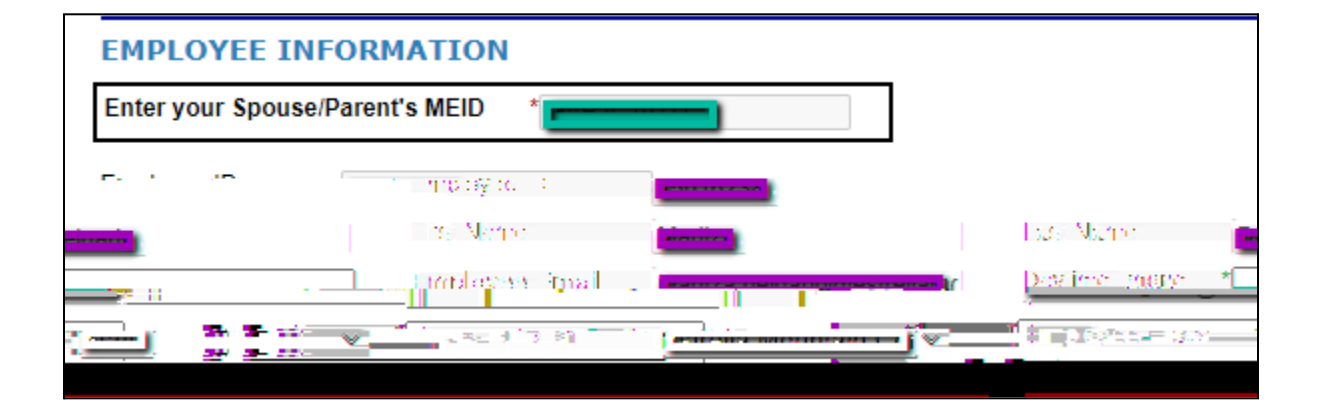

| Province States and the second states and the second states and t | <del></del> 100 galan A <u>nalasi</u><br>Matakén ka                     | <u>e en la construction de la construc</u> tion de la construction de la construction de                                                                                                    | an the set of the set of the set                                                                                                    |
|----------------------------------------------------------------------------------------------------|-------------------------------------------------------------------------|----------------------------------------------------------------------------------------------------|----------------------------------------------------------------------------------------------------|
| umently a Full-Time Classified Non-Classified or                                                                                                    | Specially-Eunded employee* of the                                       | Maric <u>ona Cowety Community.</u>                                                                                                    |                                                                                                    |
|                                                                                                    | l<br>I                                                                  | Inmarried Dependen                                                                                                    | , <u>, , , , , , , , , , , , , , , , , , </u>                                                                                                    |
| ವರ್ಷದೇಷ್ಠನ್ ವೈರ್ಷಾಟ್ ಎಂಟಿಂಗ್ ಕಿಲ್ಲಾ <u>ಟ್ ಬಿಹಿಸಿದೆ.</u><br>೧೯೮೫ ರಾಗಿ ೧೯೪೯ ಅನ್ನ ನಾಡಿದ ಅನ್ನರ್ಗೆ ಕಾರ್ಯ<br>ವಾಲನ                                                                                                    | <u></u>                                                                 | Ra T <u>errestanden i andra de d</u><br>da dentema a caracteria de<br>esta desta de la caracteria de<br>esta desta de la caracteria de la compositiona de<br>entre de la caracteria de la caracteria de la caracteria de<br>entre de la caracteria de la caracteria de la caracteria de<br>entre de la caracteria de la caracteria de la caracteria de<br>entre de la caracteria de la caracteria de la caracteria de<br>entre de la caracteria de la caracteria de la caracteria de<br>entre de la caracteria de la caracteria de<br>entre de la caracteria de la caracteria de<br>entre de la caracteria de la caracteria de<br>entre de la caracteria de<br>entre de la caracteria de<br>entre de la caracteria de<br>entre de la caracteria de<br>entre de la caracteria de<br>entre de<br>entre de<br>en | <u>ารข้างใสบอล์สาร</u> ไป ในโลการีสาร<br>พระสารมี สะบุ 4 (ป. 1936) - 44<br>เป็นปี 1944 (ป. 1976) - 454<br>สารประกอบ 1944 (ป. 1976)                                                                                                    |
| na en en anter en la constante en la<br>Sector de la dela dela grada de la constante en la constante en la constante en la constante en la constante en<br>La constante en la constante en la constante en la constante en la constante en la constante en la constante en                                                                                                    | an and an an an an an an an an an an an an an                           |                                                                                                    |                                                                                                    |
|                                                                                                    |                                                                         |                                                                                                    | 4) The Addition Constrained<br>The Addition Constrained A<br>Addition Constrained A<br>Additioned A<br>Additio |
| ale an the ale the second and a second second second second second second second second second second second s                                                                                                    | a da antigada Contra da antigada<br>A da garante antigada antigada<br>N | and an an an an an an an an an an an an an                                                                                                    | Carlo de Carlos de Carlos<br>ana internación Carlos de Carlos de Carlos de Carlos de Carlos de Carlos de Carlos de Carlos de Carlos de Carlos                                                                                                    |
| (click to sign)<br>Signature                                                                                                    | Date                                                                    | -                                                                                                    |                                                                                                    |
| Return for Revision Submit Form                                                                                                    |                                                                         |                                                                                                    |                                                                                                    |